Insta Followers

## HOW TO FIND CODE GENERATOR ON FACEBOOK

## <u>ON IPHONE</u>

Open the Facebook App on your iPhone or iPad device to access your home page.

Afterward, you should select the "Menu" icon located in the bottom-right corner of the screen.

Next, navigate to the bottom of the screen and select the "Settings and Privacy" tab to reveal additional options. Within this section, locate and access the "Code Generator" feature.

Finally, a 6-digit number will appear on the screen, constantly changing every 30 or 60 seconds. To utilize it, you can either jot down or duplicate this 6-digit number.

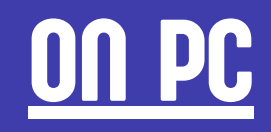

Head over to Facebook.com and log in to the account you wish to access from a different device. On the right side of the screen, locate and click on your profile picture. Look for the 'Settings & Privacy' menu to explore more options. Within the new list, locate and select 'Settings'. This will open up the left side menu under the 'Settings' section. Find the 'Security and Login' bar in this menu. Towards the center of the screen, you'll notice a new menu and settings. Scroll down until you come across 'Two-factor Authentication'. Here, you can obtain your unique 6-digit code.

https://www.instafollowers.co/